## **INSTALLAZIONE dell'indicatore Spread Alert**

L'indicatore **Spread Alert** viene distribuito in formato eseguibile .ex4 una cartella zippata (formato .zip oppure .rar)

Per prima cosa, occorre scompattare il file, facendo doppio clic sul file zippato per estrarre il file .ex4. Il file così ottenuto va salvato nella sottocartella **MQL4/indicators**, all'interno della cartella di installazione della piattaforma MT4.

- Apri la piattaforma MT4
- vai al menu File > Apri Scheda Data
- cerca la cartella MQL4 e apri la cartella Indicators
- incolla il file al suo interno

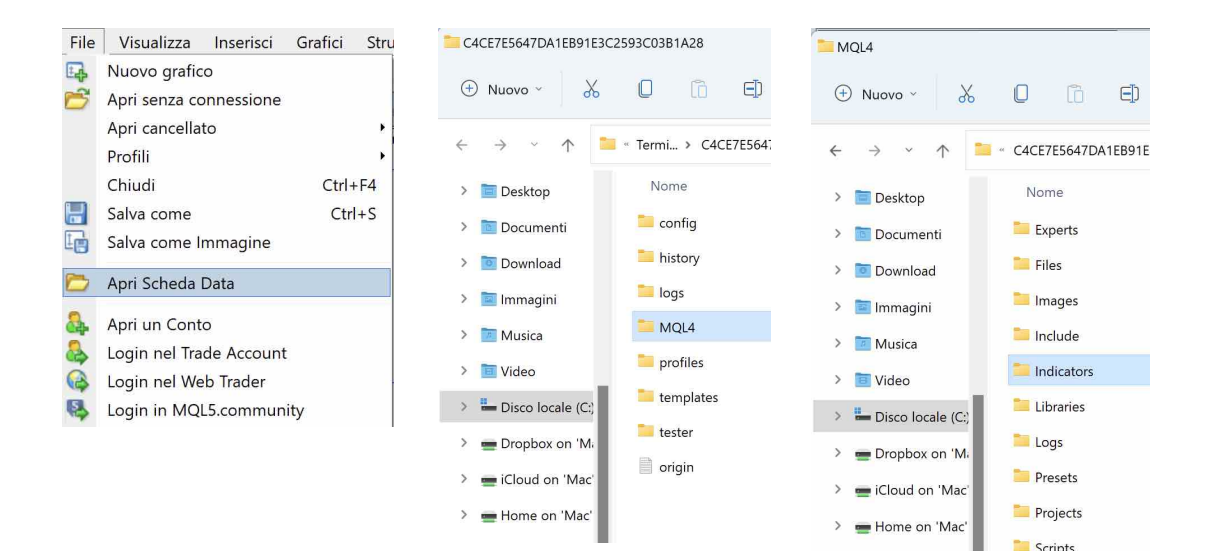

Per visualizzare il file:

- vai nella finestra Navigatore
- clicca con il tasto destro sulla voce elenco *Indicatori*
- clicca sul comando Aggiorna

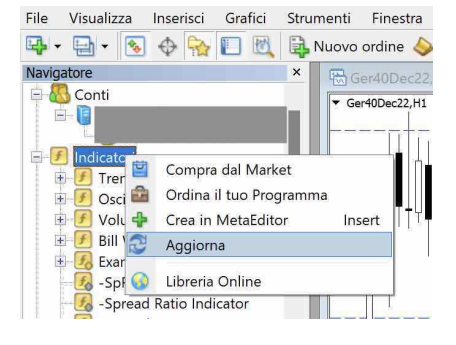

### Impostazioni dei parametri dell'indicatore

Trascina l'indicatore sul grafico su cui vuoi ricevere i segnali operativi e seleziona la linguetta delle impostazioni *(valori di input)*.

| About Common Inputs Colo | ustom Indicator – SpreadAlert_v2 |              |
|--------------------------|----------------------------------|--------------|
| Variable                 | Value                            |              |
| ab) Symbol2              | E50EUR                           |              |
| AvgType                  | Simple                           |              |
| 🛤 AvgPeriod              | 200                              |              |
| 🛤 BandsPeriod            | 200                              |              |
| 1 BandsDeviations        | 2.0                              |              |
| AlertMode                | true                             |              |
| AlertMessage             | true                             |              |
|                          |                                  | Load         |
|                          |                                  | Save         |
|                          | ОК                               | Cancel Reset |

- **Symbol2**: denominazione del mercato B, cioè il denominatore della coppia
- **AvgType**: metodo di calcolo della media (valore di default: media semplice)
- AvgPeriod: periodo della media centrale (valore di default: 200)
- **BandsPeriod**: periodo delle bande di Bollinger (valore di default: 200)
- **BandsDeviations:** moltiplicatore della deviazione standard (valore default: 2)
- **AlertMode**: attiva e disattiva la funzione di Alert direttamente sul grafico dell'indicatore (valore default: true)

Il segnale di **ingresso** viene evidenziato sul grafico con una **freccia arancione** nel caso di ingresso **short** e con una **freccia verde** nel caso di ingresso **long**. Il segnale di **chiusura** (*target*) viene indicato con una **crocetta rosa** all'incrocio dello spread ratio con la media centrale

### Segnale di ingresso Short:

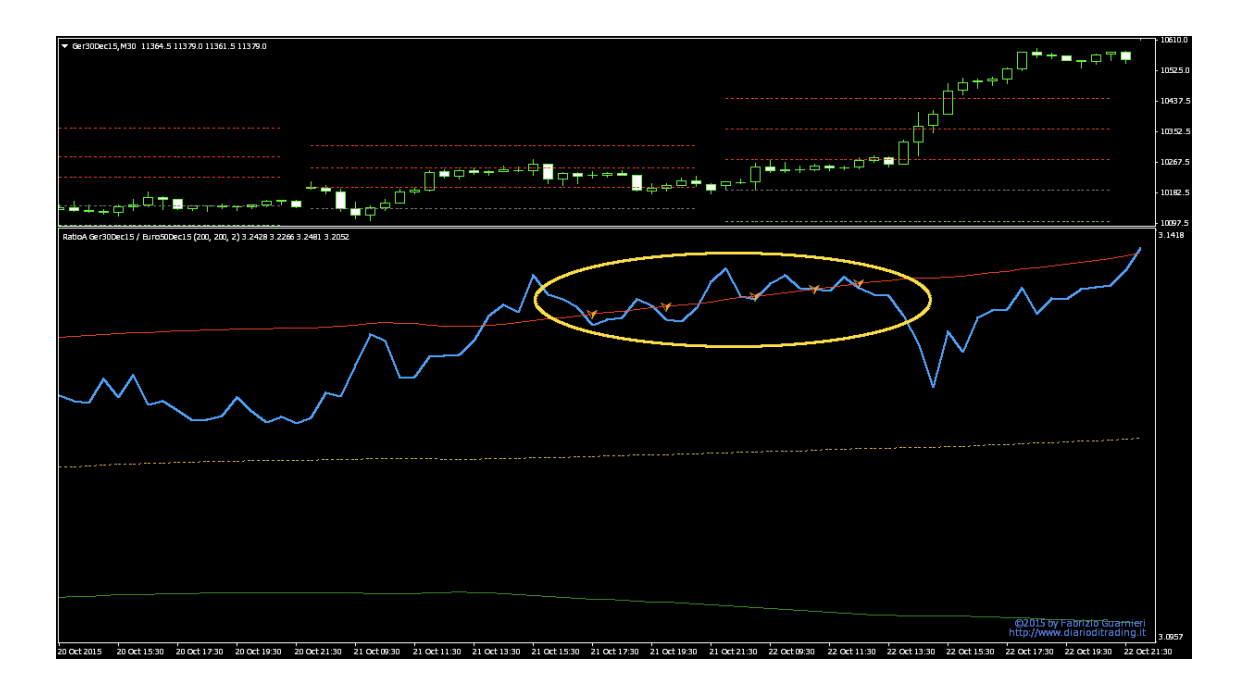

### Segnale di ingresso Long:

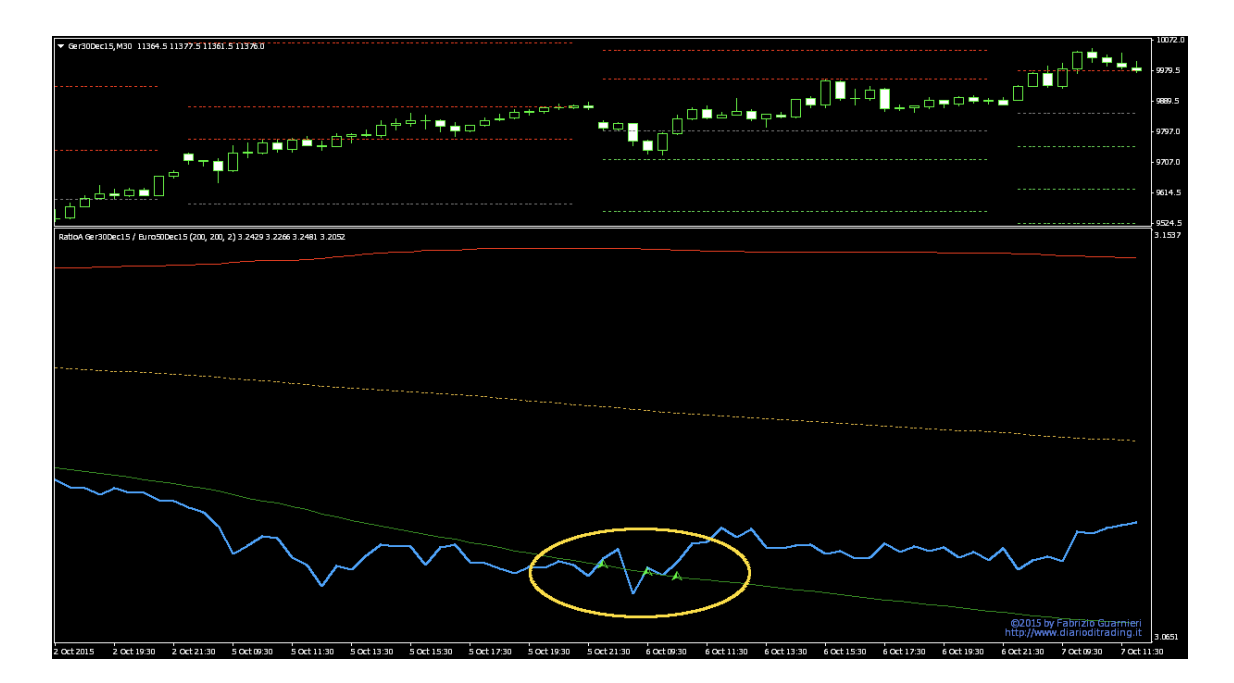

#### Segnale di chiusura in Target:

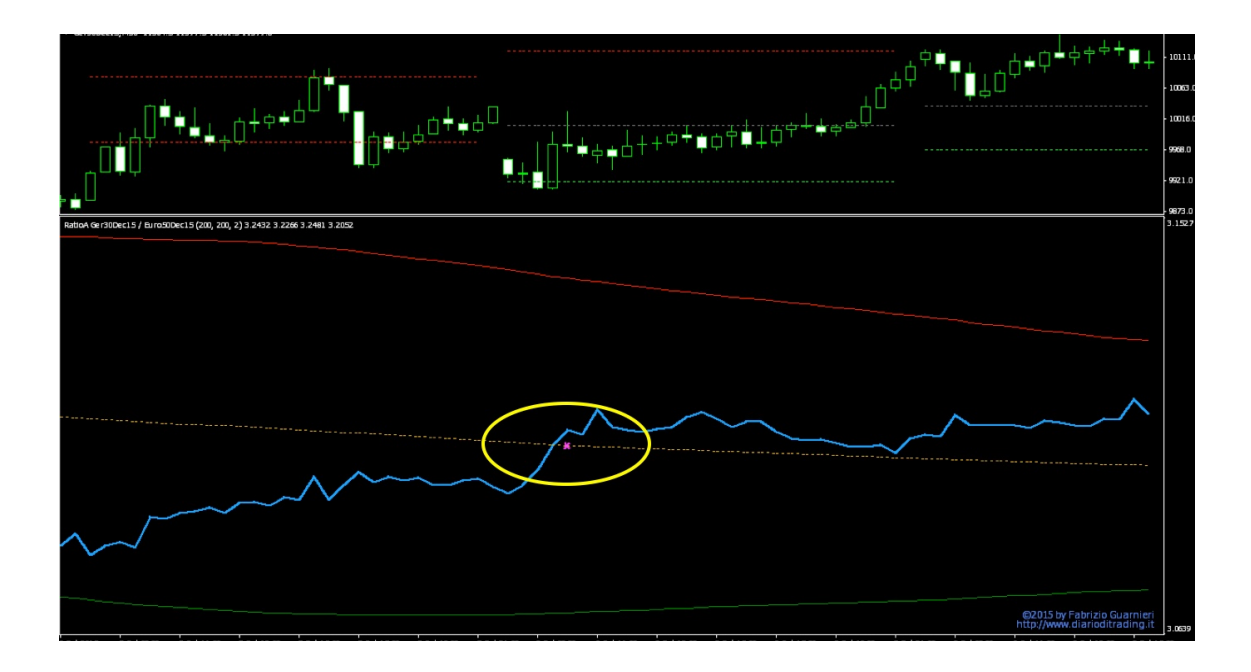

• **AlertMessage**: attiva e disattiva la funzione di Alert con finestra di pop-up e segnale sonoro (valore default: true)

il **segnale di ingresso** viene comunicato tramite una finestra di pop-up che indica la direzione del trade **BUY/SELL** per ognuno dei due mercati della coppia (il numero tra parentesi indica il *timeframe* del grafico che ha generato il segnale)

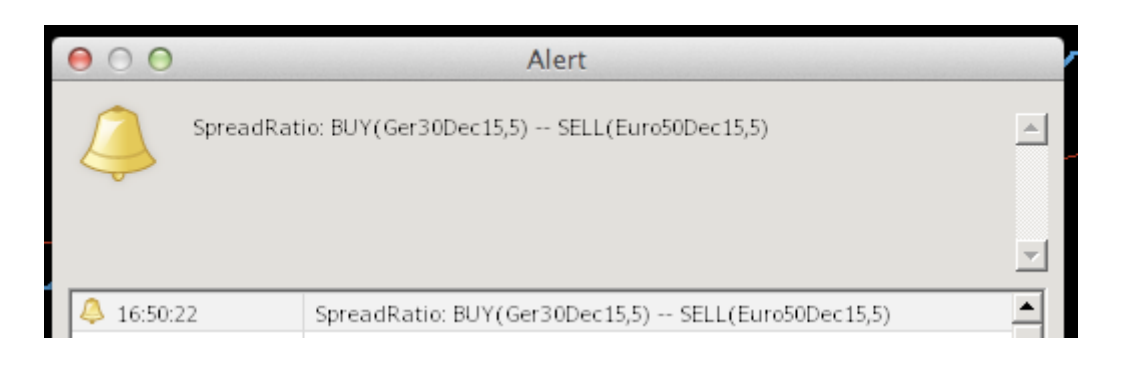

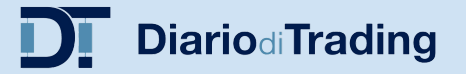

il **segnale di chiusura** viene comunicato tramite una finestra di pop-up che indica l'istruzione **CLOSE** per entrambi i mercati della coppia (il numero tra parentesi indica il *timeframe* del grafico che ha generato il segnale)

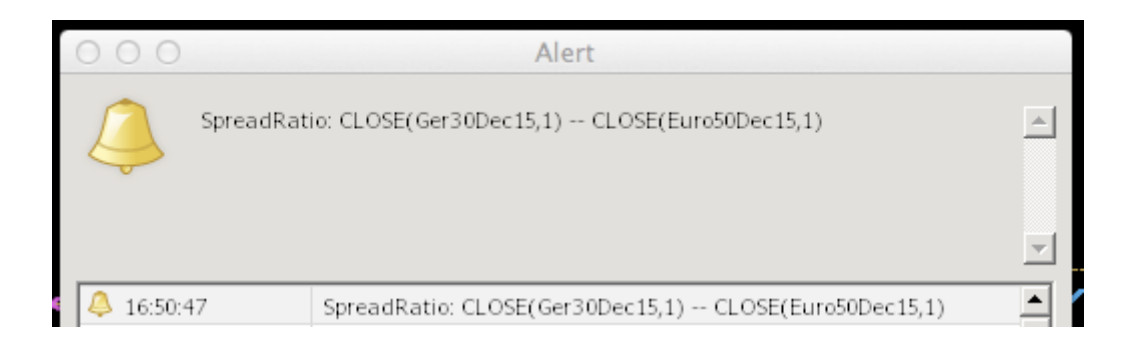

# Money Management e gestione del rischio

L'indicatore Spread Alert non dispone delle funzioni di **Money Management** e di **gestione del rischio**, che si trovano solo nel software *Expert Advisor*.

Per calcolare la corretta esposizione **market neutral,** puoi utilizzare il foglio elettronico *Spread Simulator (Position Sizing)*.

Aggiornamento: gennaio 2023 <u>info@diarioditrading.it</u> <u>www.diarioditrading.it</u>